## راهنمای ناظران

شخصي كه طرحي براي نظارت دريافت مي كند از طريق ايميل و پيامك و جعبه ي پيام بالاي صفحه از اين موضوع مطلع مي شود.

و با ورود به محیط نظارت خود از طریق منوی سمت راست میتواند طرح ارسال شده به خود را ببیند.(از منوی سمت راست بر روی نظارت کلیک کرده و از میان طرح های ذکر شده یکی را انتخاب میکنیم و سپس بر روی زیر منوی طرح ها کلیک میکنیم)

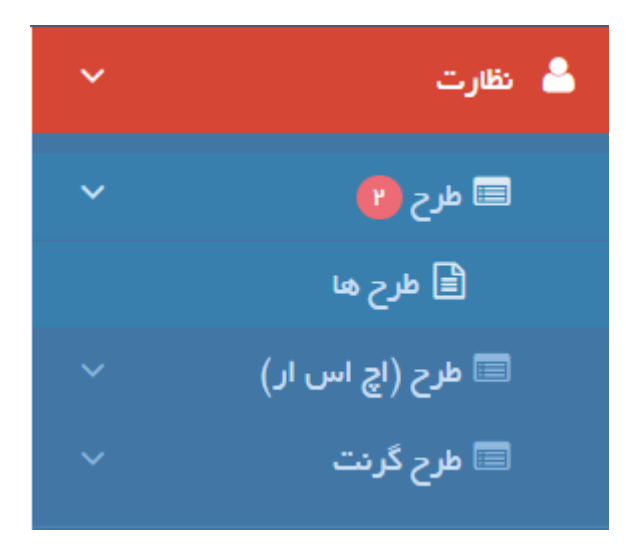

🖺 لیست طرح های شما بر ای نظارت

نمایش بر اساس وضعیت کارتابل شما 💿 همه 🦳 ۱٫۵ خرج های جدید 🤇 🕄 ۲٫۵ خرج های در دست اقدام 🚺 ک 👘 ۳٫۰ خرج های اقدام شده 🊺 ک

## نمایش بر اساس وضعیت

🔘 همه ( عزج اعاده به قرار داد (پایین تر از سقف ) دانشگده / عرگز 🔪 🕥 عزج بررسی اخلاقی عزج دانشگده / عرگز 🏷

| ~        |                         |                    |        |      |             |        |             |       |              |                 | ی شما بر ای نظارت   | 🖻 لیست طرح هاز          |
|----------|-------------------------|--------------------|--------|------|-------------|--------|-------------|-------|--------------|-----------------|---------------------|-------------------------|
| -        |                         |                    |        |      |             |        |             |       |              |                 | ېندى                | انتخاب و دسته           |
|          |                         |                    |        |      |             |        |             |       |              |                 |                     | مرکز:                   |
|          |                         |                    |        |      |             |        |             |       |              |                 | ہ علوم پزشکی ایر ان | جستجو<br>+<br>+ 🔚 دانشگ |
|          |                         |                    |        |      |             |        |             |       |              |                 |                     |                         |
|          |                         |                    |        |      |             |        |             |       |              |                 |                     |                         |
|          |                         |                    |        |      |             |        |             |       |              |                 |                     | I                       |
| ۇ توسازى | پ چپ رونوشت ذفيره Excel | ایش معتویات 🛛 کا 🔻 | عن     |      |             |        |             |       |              | [               | ب                   | جستجو در لیست زی        |
| زييات    | جايگاه ارسال طرح ج      | عنوان موقعيت       | موقعيت | مجرى | عنوان فارسى | کد طرح | تاريخ ارسال | توضيح | وضعیت<br>طرح | ار سال<br>کننده | مهلت پاسخ دهی       | کد<br>رهگیری            |
|          |                         |                    |        |      |             |        | از تاريخ    |       |              |                 | از تاريخ 🗎          |                         |

1=97-6-6-

18891

تست توسط آقای محمودیان

محسن نیازی

FFV

بررسی اخلاقی طرح

دانشگه علوم پزشکی ایران/دانشکده

با كليك بر روى "طرح ها" صفحه نظارت ظاهر مى شود. (عكس صفحه قبل)

ه ادمین در دست ارسال طرح/پایان نامهٔ جهت پزشکی اقدام بررسی شما

در قسمت بالای صفحه وضعیت کارتابل(وضعیت کارشناسی ها)به شما نمایش داده می شود که خود شامل دو بخش است.

1#9V/+6/19

1-نمایش بر اساس کارتابل شما

نا تاريخ 🗎

18891

این بخش شامل ۴ گزینه برای انتخاب است.

**همه:**در جدول پایین صفحه لیست همه نظارت های اقدام شده(نظارت طرح توسط خود شخص قبلا تکمیل شده) و در دست اقدام(هنوز نظارت روی آن تکمیل نشده) را میبیند

**طرح های جدید:**لیست طرح هایی که به وی ارسال شده است ولی هنوز آنها را ندیده است را نمایش می دهد.

**طرح های در دست اقدام:**طرح هایی که توسط شخص دیده شده ولی هنوز نظارت روی آنها تکمیل نشده است.

**طرح های اقدام شده:** طرح هایی که نظارت را بر روی آنها انجام داده است را نمایش می دهد.

## ۲-نمایش بر اساس وضعیت:

بر اساس موقعیت جاری هر طرح آنها را به ما نمایش می دهد.

| نمایش بر اساس وضعیت کارتابل شما<br>) همه 🕥 ۱. طرح های جدید ک 🔿 ۲.طرح های در دست اقدام (۲) ک 🔿 ۳.طرح های اقدام شده 🎒 ک |
|----------------------------------------------------------------------------------------------------|
| نمایش بر اساس ومُنعیت<br>همه                                                                                          |

در پایین کارتابل نظارت جدولی دیده می شود که طرح های ارسال شده برای نظارت به ما را بر اساس گزینه های انتخاب شده در کارتابل به ما نمایش می دهد.د این جدول جزییات طرح را به ما نمایش می دهد.برای انجام نظارت بر روی طرحی که به ما ارسال شده باید از کارتابل بالا گزینه در دست اقدام را انتخاب کنیم.

| ~        |                            |                     |        |                |                   |         |             |                                 |                 | رت             | های شما بر ای نظار      | 🔒 لیست طرح          |
|----------|----------------------------|---------------------|--------|----------------|-------------------|---------|-------------|---------------------------------|-----------------|----------------|-------------------------|---------------------|
| _        |                            |                     |        |                |                   |         |             |                                 |                 |                | ىتە بندى                | انتخاب و دس         |
|          |                            |                     |        |                |                   |         |             |                                 |                 |                |                         | مرکز :              |
|          |                            |                     |        |                |                   |         |             |                                 |                 |                | شگاه علوم یز شکی ابر ان | جستجو<br>∔- [] دانن |
|          |                            |                     |        |                |                   |         |             |                                 |                 |                |                         |                     |
|          |                            |                     |        |                |                   |         |             |                                 |                 |                |                         |                     |
|          |                            |                     |        |                |                   |         |             |                                 |                 |                |                         |                     |
|          |                            |                     |        |                |                   |         |             |                                 |                 |                |                         |                     |
| 🞜 نوسازى | شت ذخیرہ Excel             | چاپ رونون           | چاپ    | یات ۱۵         | نمایش محتو        |         |             |                                 |                 |                | ، زیر:                  | جستجو در لیست       |
| جزييات   | جایگاه ارسال<br>طرح        | عنوان<br>موقعیت     | موقعيت | مجرى           | عنوان<br>فارسی    | کد طرح  | تاريخ ارسال | توضيح                           | وضعیت<br>طرح    | ارسال<br>کننده | مهلت پاسخ<br>دهی        | کد<br>رهگیری        |
|          |                            |                     |        |                |                   |         | از تاريخ    |                                 |                 |                | از تاريخ                |                     |
| ±        |                            |                     |        |                |                   | Ŧ       | تا تاريخ 🗎  |                                 |                 |                | تا تاريخ 🛍              |                     |
| Ŧ        | دانشگاه علوم<br>نشک رایران | بررسی اخلاقی<br>طرح | ۶۴V    | محسن<br>ذرائع، | تست توسط<br>آقاء، | 1297-2- | 1897/00/15  | ارسال طرح/پایان<br>نامه جمتیبیس | در دست<br>اقدام | ادمین<br>، نشک | ۰                       | 18891               |
|          | دانشکده پزشکی/             | هرح                 |        | نيرى           | محموديان          |         |             | ۵۵۵ جهک بررسی<br>شما            | 101201          | پرستی          |                         |                     |
| (↑)      | دانشگاه علوم               | امادة به            | R IE V | FLC            | تستSKMFKN         | 99-08-  | 189V/00/16  |                                 | در دست          |                | •                       | 1766                |

و در جدولی که به ما نمایش داده میشود با انتخاب طرح مورد نظر از ستون اخر جدول (ستون جزییات) بر روی علامت + داخل مربع کلیک میکنیم.پس از کلیک علامت – داخل مربع ظاهر می شود و بخش جدیدی زیر همین ردیف ایجاد می شود که میتوانیم با ماژول های موجود نظارت را بر روی طرح انجام دهیم.در این قسمت واحد ارسال کننده (گروه یا دانشکده ارسال کننده) مشخص شده است و در خط بعد توضیحی که ادمین گروه یا دانشکده به دلخواه همراه ارسال طرح به ناظر فرستاده است نوشته شده است و در پایین همه موقعیت هایی که طرح باید تا به انتها طی کند به صورت دایره های متحدالشکل و به صورت متوالی نمایش داده می شود همه دایره ها با خطی از هم جدا شده اند و داخل هر دایره موقعیت مورد نظر نمایش داده شده است. در پایین این دایره ها ماژول هایی برای نظارت آمده است .

| دانشگاه علوم<br>پزشکی ایران/<br>دانشکده پزشکی/ | امادہ بہ<br>قرارداد<br>(پایین تراز<br>سقف ) | ۲۴۷        | تىستFLDSKMFKN                          | 95-08-<br>Wo-<br>M1009 | 1291/00/16            |                                                 | در دست<br>اقدام                   | ٥                                                  | ) Y k k                           |
|------------------------------------------------|---------------------------------------------|------------|----------------------------------------|------------------------|-----------------------|-------------------------------------------------|-----------------------------------|----------------------------------------------------|-----------------------------------|
|                                                |                                             |            |                                        |                        |                       | 7                                               | یران/دانشکده پزشکی                | ه: دانشگاه علوم پزشکی ا<br>نده:                    | واحد ارسال کنند<br>توضیح ارسال کن |
|                                                |                                             |            |                                        |                        |                       |                                                 |                                   | وديان                                              | مجری : جعفر محم                   |
|                                                |                                             |            |                                        |                        | · • - (               | ۵-(۴                                            | )-("                              | )P                                                 |                                   |
|                                                |                                             |            |                                        |                        | ایین خاتمه یافته<br>) | به قرارداد در حال اجرا(پ<br>تراز سقف) تراز سقف∫ | سی اخلاقی طرح امادہ ب<br>پایین ت  | قبول شده برای برر،<br>کارشناسی در سطح<br>ساب ادمین | جديد                              |
| ناظر طرح                                       | فرم ثبت نظر                                 |            | <sub>)</sub> و انصر اف از کارشناسی طرح | ارجاع                  |                       | تمام بررسی                                      |                                   | پاپ                                                | ف نمایش و                         |
|                                                |                                             |            |                                        |                        |                       |                                                 |                                   | ظر ناظر طرح                                        | مشاهده نا                         |
|                                                | اقدام ۱ بار                                 | بار در دست | حمودیان (نظارت) اقدام شده ۱            | 占 جعفر ہ               |                       | ست اقدام ۱ بار                                  | گارشناسی اخلاق) <mark>در د</mark> | یافت کنندگان :<br>ی غربالگری پایان نامه ها (۱      | 🔳 وضعیت در<br>占 اکر م هاشم        |
|                                                |                                             |            |                                        |                        |                       | ا بار                                           | ۱ بار در دست اقدام ۱              | یان (نظارت) <mark>اقدام شده</mark>                 | 占 جعفر محمود                      |

**نمایش و چاپ:** جزئیات طرح را به ما نمایش می دهد.

|                            | تظيمات چاپ                                                                                                    |
|----------------------------|----------------------------------------------------------------------------------------------------|
|                            |                                                                                                    |
|                            | , اهتما :                                                                                                    |
|                            | ب<br>تما در مورت تعایل می تولید برای چاپ نشدن هر پنال از تیک کنار آن <del>نشعان</del> ه کنید.<br>از لیست فونت های موجود ، فونت ه <del>ندوا، حو</del> د را برای چاپ ل <del>نکاب تعا</del> یید.<br>همچنین می تولید سربرگ را برای چاپ به بالای <del>منعن</del> ه اضافه کنید. |
| سايز فونت توثيته ها        | فونت جاب                                                                                                    |
| 14 I                       | یز 🔻                                                                                                    |
| سایز عنوان قارسی و انگلیسی | سايز قوتت تيئر ها                                                                                                    |
| 9                          | ¥1                                                                                                    |
| يان                        | اشاقه شدن سربرگ به ایندای صفحات 🗐                                                                                                    |
|                            |                                                                                                    |

عنوان طرح : بررسی اثر ماساژ و مانی پولاسی ون مهره های گردنی و توراسی ک فوقانی با استفاده از تکنی ک های جاندازی و اصلاح مفاصل مورد استفاده در ماساژ درمانی ژاپنی (ی ومی هو تراپی ) در کاهش درد در بی ماران مراجعه کننده با حمله سردرد نوع اولی ه

The efficacy of cervical and upper thoracic massage and intervertebral joints manipulation using adjustment techniques of Japanese therapeutic massage (Yumeiho therapy) in pain reduction of patients refferred with primry headaches acute attack

| ئويسىندە:<br>كەرھگېرى:                                                               | جایگاه اسلی:<br>تلوم پزشکی ایران / م ت: مطلحات تاریخ پزشکی طب اسلامی و مکمل /            | تاریخ قیت، ۲۰۱۰ ۲۹، ۲۳۸<br>تاریخ ارسال: ۰<br>تاریخ این ویراست: ۰                     |
|--------------------------------------------------------------------------------------|------------------------------------------------------------------------------------------|--------------------------------------------------------------------------------------|
| 3                                                                                    |                                                                                          |                                                                                      |
| احشغمات کلی طرح و چکیدہ                                                              |                                                                                          | 2                                                                                    |
| تقويم ميلادى تستى                                                                    |                                                                                          |                                                                                      |
| تقويم شمسى تستى                                                                      |                                                                                          |                                                                                      |
| مىتە پرومشى                                                                          |                                                                                          |                                                                                      |
| عنوان قارمی<br>بررسی اثر ماساز و ماش یوانسی ون مهره های گرد<br>حمله سردرد نوع ایلی ه | ن و تورلنی ک فوقاتی با انتقاده از تکنی ک های حلقتازی و اصلاح مقاصل مورد استفاده در ماساز | نرمان ژاپنی (ی ومی هو تر اِین ) در کاهش درد در بی ماران مرا <del>حمه گن</del> نده با |
| تىت ھزونلە                                                                           |                                                                                          |                                                                                      |
| عنوان الگلیسی<br>Innanese theraneutic massage. In                                    | and intervertebral inints manipulation using adjustment techniques                       | The efficacy of cervical and unner thoracic massace                                  |
|                                                                                      |                                                                                          |                                                                                      |

## **فرم ثبت نظر ناظر:**فرمی که برای نظارت باید پر کنیم به ما نمایش می دهد.نظر خود را در کادر زیر وارد میکنیم و در نهایت دکمه ذخیره و

بازگشت را می زنیم

|   |  |   | ر نظارت •       |
|---|--|---|-----------------|
| κ |  |   |                 |
|   |  |   | اعلام خاتمه گار |
|   |  |   |                 |
|   |  |   |                 |
|   |  | - | بره و بازگش     |
|   |  |   | ره و بازگش      |

**مشاهده نظر ناظر طرح:**فرمی که در ماژول **فرم ثبت نظر ناظر** تکمیل کرده ایم را به ما نمایش می دهد

| کدرهگیری : ۱۸۴۴ | چې<br>جايگاه اصلى : دانشگاه علوم پزشكى ايران / دانشكده پزشكى | خ ثبت طرح : ۱۳۹۶/۰۲/۰۶ ۲۰۰۰۰ |
|-----------------|--------------------------------------------------------------|------------------------------|
|                 |                                                              | وان طرح : تستFLDSKMFKN       |
|                 |                                                              |                              |
|                 |                                                              |                              |
|                 |                                                              | نظارت طرح                    |
|                 |                                                              | a the beau A                 |

**اتمام بررسی:**جهت اتمام نظارت بر روی این ماژول کلیک میکنیم تا طرح به قسمت اقدام شده منتقل شود و ادمین دانشکده یا گروه بتواند نظر ناظر را ببیند.

| ×                                                                                          |
|--------------------------------------------------------------------------------------------|
| در صورت اعلام اتمام بررسی ، این مورد به اقدام شده تبدیل شده و دیگر قابل نظردهی نخواهد بود. |
| بلی ≭انمراف                                                                                |

**ارجاع و انصراف از کارشناسی طرح:** جهت لغو نظارت و برگشت طرح به ارسال کننده از این ماژول استفاده می شود.

| ×                                                                                                    | D                                 |
|----------------------------------------------------------------------------------------------------|-----------------------------------|
| خاب گزینه بلی، طرح به ارسال کننده مرجوع شده و یک مکاتبه نیز به ایشان ارسال میشود.                                                                                                    | با انت                            |
| بلی 🗶 انصر اف                                                                                                    |                                   |
| آخر در پایین بخش ماژول ها بخشی با عنوان <b>دریافت کنندگان این طرح</b> وجود دارد که لیست داورها یا کارشناسان یا ناظرانی که<br>طرح داوری یا کارشناسی یا نظارت انجام داده اند(اقدام شده) یا در حال انجام است(در دست اقدام) را نشان می دهد.طرح های کارشناس<br>شده) با رنگ سبز و در حال کارشناسی(در دست اقدام)با رنگ آبی مشخص شده است. | در قسمت<br>روی این د<br>شده(اقدام |
| ریافت کنندگان این طرح:<br>هر محمودیان ( کارشناسی مالی) اقدام شده ۱ بار<br>شاله عقیلی نژاد (داوری) اقدام شده ۱ بار<br>اقدام ۱ بار<br>اقدام ۱ بار<br>سانه آخانی (کارشناسی) در دست اقدام ۱ بار                                                                                                    | ے د<br>میں<br>اف                  |
|                                                                                                    |                                   |

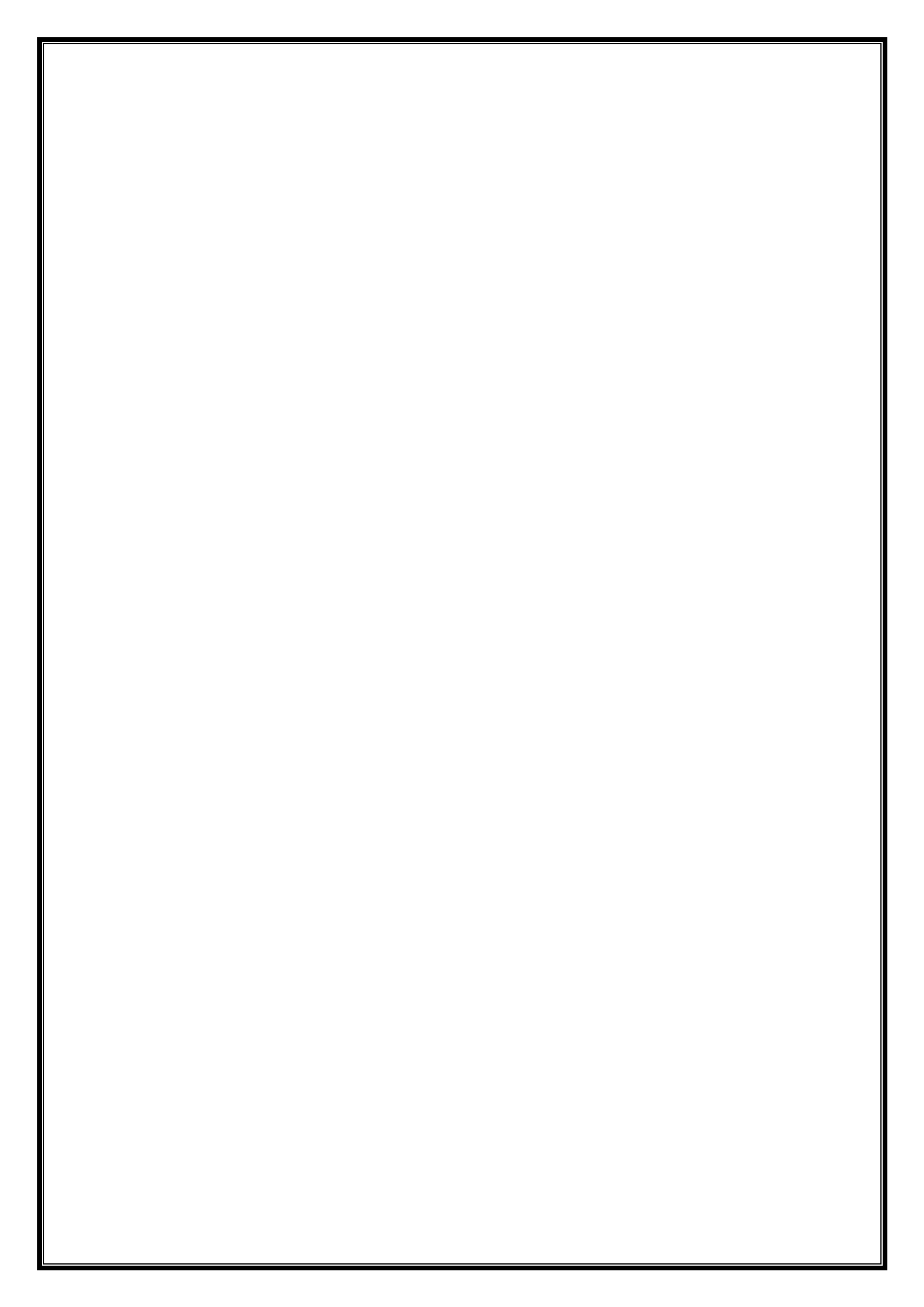